Home Access Center FAQs-Tomball ISD

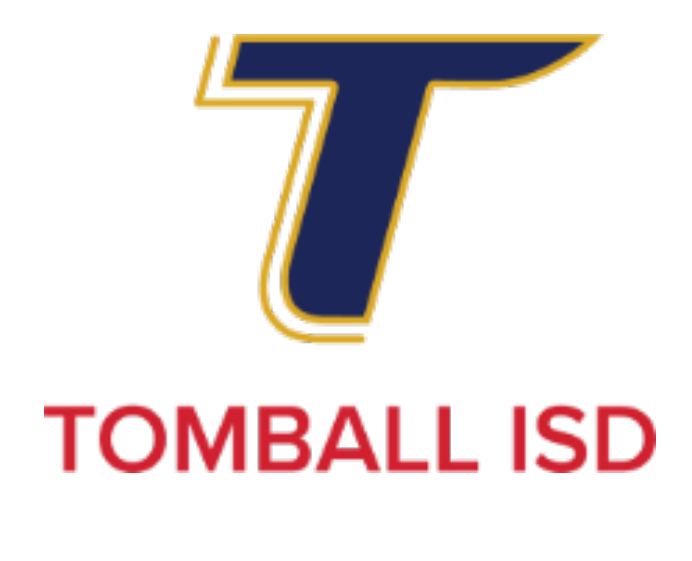

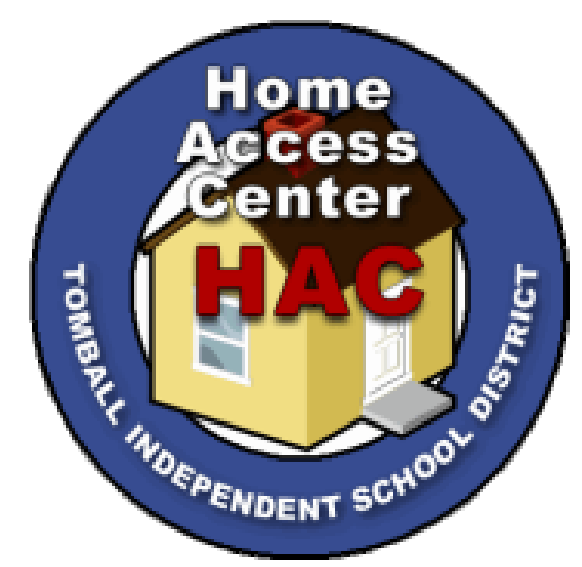

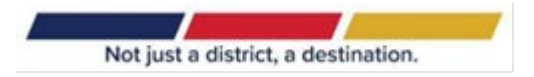

# **Contents:**

| How do I log into the Home Access Center?               | 3     |
|---------------------------------------------------------|-------|
| How do I access my Username and Password?               | 4     |
| How do I view my elementary student's homeroom teacher? | 5     |
| How do I view my secondary student's schedule?          | 6     |
| How do I view my student's grades?                      | 7     |
| How do I view my student's Report Card?8                | 3 - 9 |
| How do I view my other student's data?                  | 10    |
| How do I check my student's attendance?                 | 11    |
| Can I update my contact information?                    | 12    |

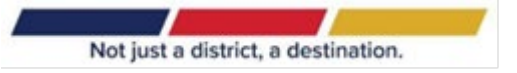

# How do I log into the Home Access Center?

1. Navigate to <a href="https://grades.tomballisd.net/HomeAccess">https://grades.tomballisd.net/HomeAccess</a>

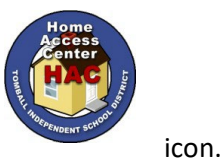

- 2. Click on the
- 3. Input your username in the Username field and your password in the Password field. Passwords are case-sensitive.

|                             | Welcome to<br>Home Access Center                                                                                                    |
|-----------------------------|----------------------------------------------------------------------------------------------------|
| Wel                         | come to the Tomball ISD Home Access Center!                                                                                                    |
| Use                         | r Name                                                                                                    |
| Pass                        | sword                                                                                                    |
| Forg                        | got My User Name or Password                                                                                                    |
|                             | Sign In                                                                                                    |
| Copyright © 2003-20<br>eith | 122 PowerSchool Group LLC and/or its affiliate(s). All rights reserved. All trademarks are<br>her owned or licensed by PowerSchool Group LLC and/or its affiliates.<br>PowerSchool.com |

4. Press the Sign IN button.

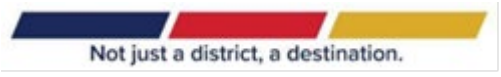

# How do I access my Username and Password?

Use the Tomball ISD Password Self-Service Tool at:

https://link.tomballisd.net/Parent/security/hacpasswordreset.aspx to:

- Create a password for a new user.
- Change a password
- Create or update Security Questions.
- Reset a forgotten password:
  - Via answering pre-established Security Questions.
  - $_{\odot}$  Via verification code sent by text or email.
- Find out your Username (Guardians only)

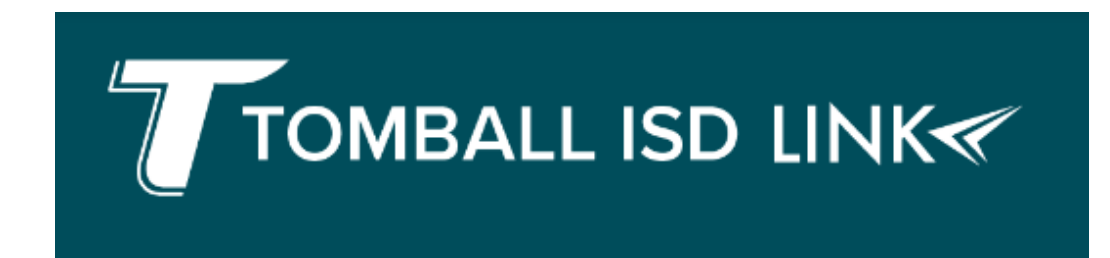

LINK Help Desk parentlink@tomballisd.net Tomball ISD 310 South Cherry Tomball, Texas 77375

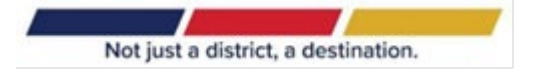

# How do I view my elementary student's homeroom teacher?

In the Home Access Center (HAC), click on the **Registration** icon.

Once a teacher is assigned, the Home Room teacher will be listed where you see the red box in the screenshot below.

| B Home Access Center                                      |                        |                                                       |                       |        |                                          |                  |
|-----------------------------------------------------------|------------------------|-------------------------------------------------------|-----------------------|--------|------------------------------------------|------------------|
|                                                           | Home                   | Attendance                                            | Classes               | Grades | Registration                             |                  |
| Student Name:<br>Birth Date:<br>House/Team:<br>Counselor: | Build<br>Gend<br>Caler | ing: Elementa<br>ler: Male<br>Idar: Eligible - Full D | ary<br>Day Membership |        | Grade: 04<br>Language: Sp<br>Homeroom Te | anich<br>Pacher: |

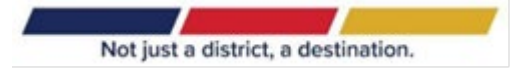

# How do I view my secondary student's schedule?

In the Home Access Center (HAC), if the student's schedule is available, you will see the schedule when clicking on **Home**, then the **Week View** tab.

| Home Access Cen                       | ter                |                               |          |                         |           |                           |        |                          |        |                 |
|---------------------------------------|--------------------|-------------------------------|----------|-------------------------|-----------|---------------------------|--------|--------------------------|--------|-----------------|
|                                       |                    |                               | Home     | 释:<br>Attendance        | Classes   | Grades Regist             | ation  |                          |        |                 |
| Week View School Links                |                    |                               |          |                         |           |                           |        |                          |        |                 |
| ( ) Monday Septen                     | nber Frida         | y September                   | 60       |                         |           |                           |        |                          |        |                 |
| Class                                 | Current<br>Average | <u>Monday</u><br><u>09/21</u> | Day: M   | <u>Tuesday</u><br>09/22 | Day: T    | <u>Wednesday</u><br>09/23 | Day: W | <u>Thursday</u><br>09/24 | Day: R | Friday<br>09/25 |
| ENGIN SCI A<br>(8615A - 3) Per: 1     | <u>97</u>          | Ch 13 Participation           | 100/100  | Exercise 13.1           |           |                           |        |                          |        |                 |
| APENVIR A<br>(0454A - 3) Per: 2       | <u>84</u>          | APC Progress Check 1          | 100/100  | <u>Unit 1 Test</u>      | 75.56/100 |                           |        |                          |        |                 |
| APUSGOVT<br>(0322 - 3) Per. 3         | <u>82</u>          |                               |          |                         |           |                           |        |                          |        |                 |
| LUNCH<br>(LUNCH - 5) Per: 4a<br>Staff |                    |                               |          |                         |           |                           |        |                          |        |                 |
| APCALCAB A<br>(0277A - 4) Per: 4b     | 75                 | Exam 2.1-2.3                  | 70/100 🐃 |                         |           | <u>Quiz 1-2.3</u>         | 91/100 |                          |        |                 |
| APCALCAB A<br>(0277A - 4) Per: 45     |                    |                               |          |                         |           |                           |        |                          |        |                 |
| ENG 4A<br>(0104A - 25) Per: 5b        | <u>93</u>          | Beowulf Boast                 | 90/100   |                         |           |                           |        |                          |        |                 |
| ENG 4A<br>(0104A - 25) Per: 56        |                    |                               |          |                         |           |                           |        |                          |        |                 |
|                                       |                    |                               | 400400   | 11-14 a 19-14           | 00400     |                           |        |                          |        |                 |

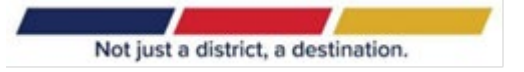

### How do I view my student's grades?

Click on the **Classes** icon. This will display all of your student's classes and the assignments in those classes. Assignments are only displayed if the teacher for the class has created the assignment. If the teacher has published grades for the assignments, those grades will also display.

Note: Published and unpublished assignment scores are reflected in the Classwork Average.

| B Home Access                                       | Center          |                              |            |         |          |              |       |               | Logof                    |
|-----------------------------------------------------|-----------------|------------------------------|------------|---------|----------|--------------|-------|---------------|--------------------------|
|                                                     |                 | fin<br>Home                  | Attendance | Classes | Grades I | Registration |       |               |                          |
| Classwork                                           |                 |                              |            |         |          |              |       |               |                          |
|                                                     |                 |                              |            |         |          |              |       |               | Collapse All             |
| View Classwork for for Report<br>Show (All Classes) | t Card Run 1 💽  |                              |            |         |          |              |       |               | Refresh View             |
| 0025 - 3 Enrichment                                 | - Brigade/Cheer |                              |            |         |          |              |       |               |                          |
| 0081A - 1 PAAL2                                     |                 |                              |            |         |          |              |       |               |                          |
| 0 0104A - 18 ENG                                    | 4               |                              |            |         |          |              |       |               | Classwork Average 87.00% |
| Date Due                                            | Date Assigned   | Assignment                   |            |         |          | Category     | Si    | core Total Po | ints                     |
| 08/27/2013                                          | 08/27/2013      | Vocabulary Lesson; Unit 1    |            |         |          | Other        | 87    | 7.00 100.00   |                          |
| 0283A - 15 PRE CAL                                  | <u>c</u>        |                              |            |         |          |              |       |               |                          |
| 0 0321 - 20 GOVT                                    |                 |                              |            |         |          |              |       |               | Classwork Average 0.00%  |
| Date Due                                            | Date Assigned   | Assignment                   |            |         |          | Category     |       | Score Total P | oints                    |
| 09/06/2013                                          | 09/04/2013      | Foundations of Gov Test      |            |         |          | Major        |       | 0.00          |                          |
| 09/04/2013                                          | 09/03/2013      | Perspective Piece            |            |         |          | Minor        |       | 100.00        |                          |
| 09/04/2013                                          | 09/03/2013      | Perspective Piece info sheet |            |         |          | Other        |       | 100.00        |                          |
| 0 0431 - 3 PHYSIC                                   | <u>s</u>        |                              |            |         |          |              |       |               | Classwork Average 96.00% |
| Date Due                                            | Date Assigned   | Assignme                     | nt         |         | Cat      | legory       | Score | Total Points  |                          |
| 08/30/2013                                          | 08/30/2013      | Safety Qu                    | 2          |         | Min      | ior          | 96.00 | 100.00        |                          |

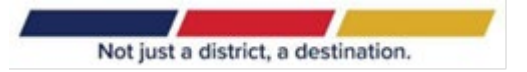

# How do I view my student's Report Card?

Click on the **Grades** icon. You should see an IPR tab, and a Report Card tab under this section.

| D Home Access Center                                           |      |            |         |        |              |
|----------------------------------------------------------------|------|------------|---------|--------|--------------|
|                                                                | Home | Attendance | Classes | Grades | Registration |
| IPR Report Card Report Card Report Card For Reporting Period 2 |      |            |         |        |              |

For Grades 6<sup>th</sup> -12<sup>th</sup>, you should see the Report Card Grades and Comments display immediately once you click on the Report Card tab.

|             |                         |                | Home            | Attendan  | ice | 0                | 1)<br>lasses |                       | Grades |     | Regis | tration |      |                |
|-------------|-------------------------|----------------|-----------------|-----------|-----|------------------|--------------|-----------------------|--------|-----|-------|---------|------|----------------|
| View the Re | port Card for Reporting | Period 4       | •               |           |     |                  |              |                       |        |     |       |         |      |                |
| Course      | Description             | Period Teacher | Room Att.Credit | Em.Credit | 1ST | 2ND              | 3RD          | EXM1                  | SEM1   | 4TH | CND1  | CND2    | CND3 | CND4           |
| 6813A - 2   | APCH LAN A              | 1              | 0.5000          | 0.5000    | 96  | 91               | 95           | EX                    | 94     |     | S     | S       | S    |                |
| 6813B - 1   | APCH LAN B              | 1              | 0.5000          | 0.0000    |     |                  |              | and the second second | 1      | 91  |       |         |      | s              |
| 0420A - 2   | CHEM PREAP/GT A         | 2              | 0.5000          | 0.5000    | 95  | 94               | 88           | 83                    | 91     |     | S     | S       | S    | and the second |
| 0420B - 2   | CHEM PREAP/GT B         | 2              | 0.5000          | 0.0000    |     |                  |              | -                     |        | 90  |       | 12028   |      | S              |
| 0075A - 1   | AP SEMINAR A            | 3              | 0.5000          | 0.5000    | 92  | 98               | 95           | 100                   | 96     |     | S     | S       | S    | 0.000          |
| 0075B - 1   | AP SEMINAR B            | 3              | 0.5000          | 0.0000    |     | and and a second | 1000         | C.Bride               |        | 98  |       | 1202    |      | S              |
| 0306A - 6   | APWHIST GT A            | 4a             | 0.5000          | 0.5000    | 92  | 94               | 98           | EX                    | 95     |     | S     | S       | S    | 10.61          |
| 0306B - 7   | APWHIST GT B            | 4a             | 0.5000          | 0.0000    |     | 00000            | 5156         | 053003                | 1000   | 96  |       | 1000    |      | S              |
| 0108A - 21  | ENG 2 PREAP/GT A        | 5b             | 0.5000          | 0.5000    | 95  | 92               | 88           | 89                    | 91     |     | S     | S       | S    |                |
| 0108B - 21  | ENG 2 PREAP/GT B        | 5b             | 0.5000          | 0.0000    |     | 1.222            | 1000         | - 18                  | 1      | 88  |       | 100     |      | S              |
| 0263A - 13  | ALG 2 PREAP/GTA         | 6b             | 0.5000          | 0.5000    | 90  | 85               | 90           | 94                    | 90     |     | S     | S       | S    |                |
| 0263B - 13  | ALG 2 PREAP/GT B        | 6b             | 0.5000          | 0.0000    |     | 2005             | 122          |                       |        | 82  |       |         |      | S              |
| 2001A-3     | TACS2 PREAP A           | 7              | 0.5000          | 0.5000    | 96  | 93               | 89           | 87                    | 92     |     | S     | S       | S    |                |
| 2001B - 3   | TACS2 PREAP B           | 7              | 0.5000          | 0.0000    |     | S-C.             | 1000         |                       |        | 90  |       |         |      | S              |
| adal Famera | Condition 2 5000        | 1 +            |                 | 1.1       |     | -                | 1            | -                     |        |     | -     |         | _    | -              |

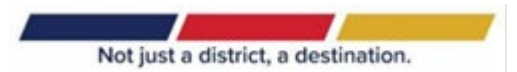

For Grades 2<sup>nd</sup> -5<sup>th</sup>, you should also see the Report Card Grades and Comments display immediately once you click on the tab.

| Report     | Card For Reporting Period          | 2     |         |      |            |            |     |     |     |    |    |    |      | _  |
|------------|------------------------------------|-------|---------|------|------------|------------|-----|-----|-----|----|----|----|------|----|
| View the R | leport Card for Reporting Period 2 |       |         |      |            |            |     |     |     |    |    |    |      |    |
| Course     | Description                        | Penod | Teacher | Room | All Credit | Ern.Credit | 1   | 2   | SEM | WT | W2 | C1 | C2   | C3 |
| 201 - 3    | BEADING                            | 1     | - 1     |      | - C        | 11         | 22  | 22  | 98  | м  | M  |    |      |    |
| 202 - 3    | LANGUAGE                           | 2     |         |      |            |            | 100 | 2Z  | 99  | M  | м  |    |      |    |
| 204 - 3    | HANDWRITING                        | 3     |         |      |            |            | E   | E   | ε   | M  | м  |    |      |    |
| 205 - 3    | MATH                               | 4     |         |      |            |            | 20  | 22  | 98  | м  | м  |    |      |    |
| 206 - 3    | SCIENCE/HEALTH                     | 5     |         |      |            |            | 100 | 25  | 98  | м  | м  |    |      |    |
| 207 - 3    | SOCIAL STUDIES                     | 6     |         |      |            |            | 100 | 100 | 100 | м  | M  |    |      |    |
| 902 - 1    | CHALLENGE 2ND GR                   | 10    |         |      |            |            |     |     |     | м  | м  | 05 | 04   | 03 |
| 209 - 3    | MUSIC                              | 7-2   |         |      |            |            | E   | E   | E   | м  | м  | T  | 1000 |    |
| 210 - 3    | ART                                | 8-2   |         |      |            |            | E   | E   | E   | м  | м  |    |      |    |
| 212 - 3    | PHYSICAL EDUCATION                 | 9-2   |         |      |            |            | 5   | E   | E   | 14 | M  | 1  |      |    |

For Grades Pre-Kindergarten and Kindergarten, you will see the list of competencies display once you select the Report Card tab.

#### Pre-Kindergarten, Kindergarten, and 1<sup>st</sup> Grade Report Card displayed in HAC:

| R Report Card                                                                               |                                                                                                    |     |        |          |
|---------------------------------------------------------------------------------------------|----------------------------------------------------------------------------------------------------|-----|--------|----------|
| Description                                                                                 | Teacher                                                                                                    | GP1 | GP2    | GP3      |
| I have VERIFIED that all grades are correct                                                 | The second second                                                                                               |     | V      |          |
| LANGUAGE ARTS                                                                               | the second second second second second second second second second second second second second second second se |     |        |          |
| Upper/lower case letter identification                                                      |                                                                                                    | Р   | Р      | Р        |
| Letter:Sound connections                                                                    |                                                                                                    | Р   | P      | Р        |
| High frequency words                                                                        |                                                                                                    | Р   | Р      | Р        |
| Description                                                                                 | Teacher                                                                                                    | GF  | P1 GP2 | GP       |
|                                                                                             | Teacher                                                                                                    | Gr  | T GP2  | GP.      |
|                                                                                             |                                                                                                    |     | ×      |          |
| READING                                                                                     |                                                                                                    | Б   |        |          |
| -Engages in reading activities, sen-selects books, and recognizes that text has meaning     |                                                                                                    |     | 5      | 5        |
| -Distinguishes between retiets, words, and pictures and understands directionality of print |                                                                                                    |     |        |          |
| Personal and predicts about text                                                            |                                                                                                    | F   | 5      | 5        |
| -Recognizes myning words                                                                    |                                                                                                    |     | 0      |          |
| -Oses a wide variety of words to laber and describe people, places, trings, and actions     |                                                                                                    |     |        |          |
| Plands concentrate and vowels to form a familiar one svilable word                          |                                                                                                    |     |        |          |
| Produces a word that begins with the same sound as a given pair of words                    |                                                                                                    |     | 6      |          |
| WIDITING                                                                                    |                                                                                                    |     |        | 15       |
| Whiting                                                                                     |                                                                                                    |     | D      | D        |
| Independency whiles to communicate his/her ruleds for a valiety of purposes                 |                                                                                                    | B   | D      |          |
| -uses mans, retters, or sympole to fection initigadye and verbany sitalle meaning           |                                                                                                    | P   | F      | <b>F</b> |

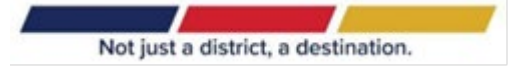

#### How do I view my other student's data?

To view other students, click on the Change Student button at the top right of the web page...

| Home Access Center                                                                                    |                   |             |        |                                                                         |               | Cogout |
|----------------------------------------------------------------------------------------------------|-------------------|-------------|--------|-------------------------------------------------------------------------|---------------|--------|
| Classwork                                                                                             | Attendance        | Classes     | Grades | Registration                                                            |               |        |
| and you will get a list of your other stu<br>select the student that you now wish to<br>click Submit. | udents.<br>view a | Just<br>and |        | Choose Your Student<br>Building: 1 Grade: 11<br>Building: 104 Grade: 05 | Cancel Submit |        |

**Note:** If you have more than one child enrolled in the district but the **My Students** link is not displaying, your children are not "linked". Contact your student's campus for assistance.

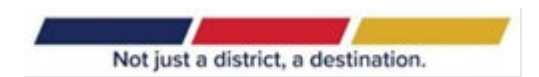

## How do I check my student's attendance?

Click on **Attendance** on the banner to view a record of your student's absences and tardies. If your student has no absences or tardies, the days will be blank.

| Home Access Center                                                                                                    | Home Atten                                                                                                    | tiance Classes Grader       | s Registration       |                                                                              | Change S<br>Navigate from<br>nonth to month |
|----------------------------------------------------------------------------------------------------|----------------------------------------------------------------------------------------------------|-----------------------------|----------------------|------------------------------------------------------------------------------|---------------------------------------------|
| <                                                                                                    | F                                                                                                    | ebruary 2013                | 1                    |                                                                              |                                             |
| Determine attendance                                                                                                    | Tue                                                                                                    | Wed                         | Thu                  | Fri                                                                          | Sat                                         |
| for a date by referring                                                                                                    |                                                                                                    |                             |                      | 1                                                                            | 2                                           |
| 3 to the color legend                                                                                                    | 5                                                                                                    | 6                           | 7                    | 8                                                                            | 9                                           |
| 10 11                                                                                                    | 12                                                                                                    | 13                          | 14                   | 15                                                                           | 16                                          |
| 17 18                                                                                                    | 19 8 Absent - 0                                                                                                    | 20                          | 21                   | 22                                                                           | 23                                          |
| 24 25                                                                                                    | 26                                                                                                    | 27                          | 28                   |                                                                              |                                             |
| Legend<br>Fent Unexcused<br>Note due to excessive abs.<br>used Absence wmote<br>man Services activities<br>dicaid Elgible<br>of School Suspension<br>sent binot in class<br>ancy | Court Appearance<br>EX Absence due to health<br>Excused Late/Early Disme<br>In-School Suspension<br>Mentorship Absence<br>Personal liness whote<br>Religious Holy Day<br>UIL Activities | care<br>Ssal<br>a date in a | tails for<br>tooltip | urse<br>Instruction/CEHI<br>red Absence<br>thes non-UIL<br>mval/Eanly Depart |                                             |

To navigate from month to month in the current school year, use the arrows at the top left and right of the calendar.

To view details for a date when your student was absent or tardy, move your pointer over the day. A tooltip displays the type of attendance entered by the office or teacher for the periods affected.

Note that each absence is color-coded. This will help you see at a glance what types of absences and/or tardies have been recorded for your student.

Days that are grayed out are not days for which attendance/tardies are recorded.

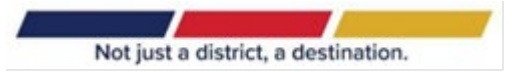

# Can I update my contact information?

Click on **Registration** on the banner to view your contact information. Click the **Edit** icon to change your contact information.

| In Home Access Center                                     |                                                                                          |                     |             | E Logout  |  |  |  |  |
|-----------------------------------------------------------|------------------------------------------------------------------------------------------|---------------------|-------------|-----------|--|--|--|--|
| Katy ISD                                                  |                                                                                          |                     | o Enroll Ne | w Student |  |  |  |  |
|                                                           | Home Attendance Classes                                                                  | Grades Registration |             |           |  |  |  |  |
| Demographic Update Enrolment                              |                                                                                          |                     |             |           |  |  |  |  |
| Student ID:<br>Student Name:<br>Birth Date:<br>Counselor: | Building: Kity HS Grade: 11<br>Calendar: Eliptie - Full Day Membership Language: English |                     |             |           |  |  |  |  |
| Contacts                                                  |                                                                                          |                     |             | Edit      |  |  |  |  |
| Student                                                   |                                                                                          |                     |             | _         |  |  |  |  |
| Student Mailing Address                                   |                                                                                          | Student Address     |             |           |  |  |  |  |
|                                                           |                                                                                          |                     |             |           |  |  |  |  |
| Guardian                                                  |                                                                                          |                     |             |           |  |  |  |  |
| Guardian                                                  |                                                                                          |                     |             |           |  |  |  |  |

| Update Select Contact Information Save Cancel |                           |   |      |                |
|-----------------------------------------------|---------------------------|---|------|----------------|
| Contact the office in case there is other i   | nformation to be updated. |   |      |                |
| Student:                                      | Email:                    |   |      |                |
| Туре                                          | Phone Number              |   | Ext. | Listing Status |
| Automated Contact Number:                     |                           | x |      | Listed         |
| Other Phone 1:                                |                           | x |      | Listed         |
| Other Phone 2:                                |                           | x |      | Listed 💌       |
| Primary Phone Number:                         |                           | x |      | Listed 💌       |
| Text:                                         |                           | x |      | Listed 💌       |
| Guardian:                                     | Email:                    |   |      |                |
| Туре                                          | Phone Number              |   | Ext. | Listing Status |
| Automated Contact Number:                     |                           | x |      | Listed         |
| Other Phone 1:                                |                           | x |      | Listed         |
| Other Phone 2:                                |                           | x |      | Listed         |
| Primary Phone Number:                         |                           | x |      | Listed 💌       |
| Text:                                         |                           | × |      | Listed 💌       |
| Guardian:                                     | Email:                    |   |      |                |
| Туре                                          | Phone Number              | - | Ext. | Listing Status |
| Automated Contact Number:                     |                           | × |      | Listed 💌       |
| Other Phone 1:                                |                           | x |      | Listed         |
| Other Phone 2:                                |                           | x |      | Listed         |
| Primary Phone Number:                         |                           | x |      | Listed 💌       |
| Primary Phone Number:                         |                           | × |      | Listed 💌       |

\*You can update your student's Primary Phone Number, Phone Numbers, and Email. You will need to go to your student's campus to make any updates to your address or your emergency contact.

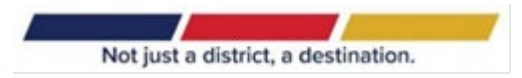